人教版小学三年级下册信息技术教案

第一课信息的输入和输出

教学目标:

 1、知识与技能:让学生知道信息无时不有,无处不在; 让学生初步了解计算机中信息的传递;让学生了解计算机的常 用输入、输出设备;2、过程与方法:在教学过程中教师主要 起引导作用,运用讲解、任务驱动法、情景教学法、激励法。
学生合作、交流完成。

3、情感、态度与价值观:激发学生对信息传递的兴趣学 生主动地去探索思考,培养正确的信息价值观以及对新知识的 热情与渴求。教学重点难点:信息的输入与输出;计算机的输 入、输出设备的认识。教学准备:1、计算机、网络。2、学生 的美术作品。3、扫描仪、数码相机、VCD等。

教学过程:

一、导入新课

1、教师向学生展示各种信息材料:(教师的表情给学生

感觉好像很神秘)

# (1) 学生的美术作品、学生的作业等。(2) 让学生观看 VCD2、展示信息材料后教师问学生: 你们看到什么? 听到了

什么?还想知道什么?从而引出:信息与我们非常密切,信息 无时不有,无处不在。

3、教师问学生:我们使用计算机能做些什么事情?学生 回答如:玩游戏、看电影、听音乐、绘画、写文章、收发电子 邮件等等。(在此让学生充分发挥一下,激发学生的兴趣)

二、教学新课

1、计算机中信息的传递

(1)让学生观察书上的熊猫 "咪咪"利用计算机做事的四幅画 面,同桌的同学讨论回答:以下几个问题:

熊猫 "咪咪"是通过甚么设备用计算机绘画的? 是通过甚么 设备看到自己正在画的画?是通过甚么设备用计算机写字?是 通过甚么设备传声音?用计算机画的画、写的作文可以印在纸 上吗?如何完成? (对回答的学生教师加以勉励。教师注意自 己的引导作用)

(2)由学生讨论回答:哪些是计算机接收了我们给它的信息;

(3)让学生讨论回答:哪些是计算机向我们输出的信息。

(4)由学生的回答而总结出:我们在使用计算机时,随时都

在向计算机输入信息,而计算机也随时向我们输出信息。

(5)除了计算机还有网络也可以接收发送信息,还可以用扫

描仪将照片或画面原样输入计算机内,也可将数码相机、数码

摄像机拍摄到的景物输入到计算机内等等。(在此向学生展示数码相机)

2、输入设备和输出设备

(1)由信息的输入与输出,都需要相应的设备而引入到输入、 输出设备。(2)教师出示幻灯片:学生讨论并在书上连线,学生 练、交流,分析为什么?

(3)末了请学生在教师机上连线。同桌的同砚互相修改。

三、学生做教材后的想一想、练一练。(通过练巩固、提高能力)四、全课总结:我们研究了计算机中信息的传递,了 解了计算机常用的输入、输出设备,回家后就可以正确地告诉 自己的爸爸妈妈计算机中哪些是输入设备,哪些是输出设备。 小朋友们都能正确区别,你们真是聪明,希望小朋友们再接再 厉,学好以后的内容。

第二课研究画图新本领

教学目标:

认知目标:进一步了解画图软件工具箱中遍地各种工具的

名称及功能。

## 技术目标:掌握画图软件几种常用工具的操纵方法,培养

学生的着手操纵能力和自主研究的能力。

情意目标:让学生勇敢尝试,观察现象,发觉规律。培养 学生积极向上的思想。

教学重点与难点:

认识并使用工具箱中几种常用工具是本课的教学重点,而 撤消、清除图象"的菜单操作是本课教学的难点。

教学具准备:大屏幕或多媒体教学平台计算机复用的得意 简单课件

教学程序:

1、温画图软件

1、我们过去曾经和画图软件交过朋友,你们还记得吗? 哪位同学能把它请出来?

请一名同砚示范启动画图软件

教师对其操作给予肯定,并要全班同学启动画图软件。

2、教师出示简单的课件(就是将画图软件窗口的几个部 分用红边框闪现,让学生说出其名称)

你们还认识它们吗?

3、回到画图软件窗口,认识工具箱中各工具的名称

有谁知道工具箱中各工具的名称?你如何知道的?

4、你们还记得怎样设置画图颜色吗?

请同砚示范设置红色、蓝色和黄色的铅笔。

二、自学课文,尝试操纵,学生示范讲授,教师适当点拨 1、自学课文试一试中的"试一试矩形工具"。

(1)打开课本,翻到第6页,默看"1试一试矩形工具" (教师提示矩形就是长方形和正方形的总称)。要求学生对照 进行尝试操作。相邻同学可讨论、交流

(巡视观察,个别指点)

(2)谁来示范一下自己是怎么操作的? (适当点拨)

2、按上面的方法,研究 椭圆、刷子、喷枪、直线"工具 (略) 三、学画课本 7 页上的图 2-3 中的几种图形,根据学 生出现的问题或教师设置问题,进行 橡皮擦、撤消、清除图 象"的教学

1、学生细致观察图 2-3.

请学生在教师机上示范画图 2-3 中的几种图形(白云、 太阳、树、汽车、"学画"两个字。要求学生先说说用甚么工具, 再进行操纵。2、学生在画画过程当中出现题目(如多画了或 工具使用不对画错了等等)教师也可故意设置此类题目,让学 生去探究,从而掌握"橡皮擦、撤消、清除图像"的使用方法。

教师要注意夸大 撤消"的顺序及 撤消"几步。

全部过程让学生自己来完成,教师只加以引导、点拨。

4、学生练

课本9页上的做一做1或2或让学生自由发挥,想画什么 就画什么。下课前5分钟,让学生自由参观,推荐画得好的作 品在大屏幕或多媒体教学平台上展示。

第三课电脑简笔画

教学目标:

知识与技术: 熟练使用 铅笔"、 刷子"、 "值线"和"椭圆" 工具画简笔画。

过程与方法:学生自主探究合作研究。

情感与态度:1、鼓励学生主动研究未知的知识。2、利用 画笔来描绘自己内心, 表达出自己的审美观, 在交流中加强人 与人的沟通,增进情感。3、激发学生研究利用电脑的情感。

教学重点:正确使用画图工具画简笔画。

教学难点:利用画图工具有比例地作出要画的简笔画。

教具准备:制作一个网页课件,把使用 铅笔"、 刷子"、 "值线"和"椭圆"工具进行画图的过程制作成动画演示,既可以 教师使用,也可以学生使用。

教学活动设计:

# 一、创设情景引入新课

1、同学们,通过前面课程的研究,我们已经研究了"画图" 软件的基本绘画工具,这节课我们来研究如何运用这些工具来 绘制电脑简笔画。

2、创设情境, 引领学生参加"电脑简笔画画图比赛"。

教师操作配乐课件, 演示利用铅笔、刷子、直线和椭圆画 出花、鸟、数字、人物动作、物品等简笔画。

二、自主研究探究新知

1、教师随意演示用椭圆画茶壶的步骤,引见课件的基本 使用方法与步骤。

2、让学生自学教材 P10-P13,选定自己感兴趣的一幅简 笔画利用课件进行研究。

3、让学生自主操纵课件,一边浏览与自己选择要画的简 笔画相关的材料,一边进行工具的使用研究和绘画创作构思。

4、让学生分2~4人小组,交流心得。

三、动手尝试教师随机辅导

1、学生根据自己的兴趣自由画简笔画。

2、同桌互相讨论自己的创作心得,并进行相互评价,提

出改进意见。3、学生根据交流所得再继续创作,修改自己的

作品。

四、师生互评体验成功

1、让学生分 2<sup>~</sup>4 人小组进行讨论,选出小组内最好的作品,并进行协作完善。

2、将小组评选出的作品再通过全班投票选出班级优秀作品并给予奖励。

3、师生互评评选出的优秀作品。

五、拓展延伸深化主题

1、小结:

通过前面的研究,大家已经掌握了画图中"铅笔"、"刷子"、 "值线"和"椭圆"工具的使用,并且用这些工具画出了十分摩登的简笔画。

2、利用本课研究的方法,先构思,创作一幅自己满意的简笔画。(课后练第二题)

3、教师在教师机上播放欢快的乐曲。

第四课存画图作品

教学目标:

1、掌握文件名的组成以及能够保存文件和打开文件;2、
能熟练掌握画图程序的基本操作;3、培养孩子们的观察能力、

自主研究能力、独立操作的能力; 4、激发孩子们从生活中发

现美、感受美、创造美。教学难点:保存作品的操作方法。

教学过程:

## 一、【引入课题】

播放课件:引入课题。

师:用计算机来进行绘图,对屏幕上显示的作品,如果不 加以保存,关机后可能就再也找不到了。那么如何保存这些作 品?怎样给这些作品取名呢?今天我们一起来帮助 XXX,保 存自己画图作品。板书:保存画图作品二、【文件名的组成】

师:把在计算机上制作的各种作品保存在磁盘上,就形成 了'父件"。磁盘上可以保存许多文件,这些文件分别取了不同 的名字,这些文件的名字我们统称为'父件名"。(打开'我的 文档"展示预先存放的各种类型的文件)

师:同学们,我们的名字由姓和名组成,磁盘文件名由 "生文件名"和"扩展名"组成,中间用一个点号隔开。

师:从这里我们可以看出,主文件名可以是字母或数字, 也可以是汉字。不同类型的文件有不同的扩展名,用画图软件 制作的作品,存盘时通常都用 bmp 或 jpg 做扩展名。

三、【保存画图作品】

(一)、操作示范

1、启动画图软件:开始按钮——程序——附件——画图

2、用简笔画的形式创作一幅风景画。

3、保存创作的图画

# 文件"菜单,选择 '另存为…(A)"或

"保存(S)";

2)、注意观察弹出的对话框:保存的位置——我的文档;

3)、给文件取名——输入文件名"taohua";

4)、点击"保存"。

(二)、学生操作(教师巡视、指导)

四、【打开已存作品和保存修改后作品】

师:如果我们想对刚才创作的作品进行修改,首要的任务 是打开创作的作品,怎样打开已存在的作品和怎样保存修改后 的作品呢? (一)、分组操作(要求边演示边说操作步骤)

(二)、教师总结归纳

1、启动"画图"程序; 2、点击"父件"菜单中的"翻开 (O)"; 3、在"翻开"对话框中,选中文件; 4、点击"翻开 (0) "按钮;

5、修改作品; 6、点击 '父件'"菜单中的'保存(S)"。 【总结】同学们,今天我们帮助 XXX 学会了怎样保存画图作 品,怎样给这些作品取名。今天研究内容是一种最简单的保存

文件和打开文件的方法, 今后会遇到比较复杂情况, 再研究更

复杂的方法。

第五课描绘美丽的大自然

认知目标 让学生充分理解"画图"软件中的绘画工具。

技能目标——进一步掌握"刷子"工具。学会利用"喷 枪"颜色填充"工具画图

情感目标——培养学生用计算机进行画画的兴趣,提高绘 画能力。渗透美育教育。

教学重点与难点: 喷枪"和 颜色填充"工具的使用方法。 教学准备:1 计算机、网络及辅助教学软件。2、范图。

教学程序

一、新课导入

出示范图。提问: 同砚们知道图1是如何画的吗?

请同学们尝试用画图软件中的工具将这些图形画出来。 学生尝试练,教师巡视。

二、新课

要点: 如何选择 "刷子"工具大小和样式。

② 喷枪"工具色点大小、疏密的应用。

# ③在使用 颜色填充"工具时会出现的问题。

# 讲述:为了使同砚们的画更美,今天我们要研究一些基本

图形的画法。提问:请同砚们想一想画(图 1)的树干和树叶

用工具箱中的那几种工具画好?

讲述: 画树干用不同外形和宽窄的 刷子"工具画出。树叶 可以用不同疏密色点的"喷枪"喷出。"喷枪"工具的色点大小、 疏密是在工具栏下面的选择窗口中选择。色点越大"喷枪"喷出 的色点越稀疏。要达到色点又大又密的结果可以在一个地方多 喷几次。果实可用大小不同的"刷子"点出来,也可以用"椭圆" 工具。(教师在讲述的同时进行演示)

学生尝试练,同时要求学生练完图1后,参照本课图5-3 中所标示的顺序试一试,教师巡视。

教师单独出示图2

讲述: 颜色填充"工具只能够对完全封闭的区域进行填色。 (教师在讲述时进行演示)

提问:那么没完全封闭的区域进行了填色会是怎么样呢? 这种情况又如何复原到填充之前的样子呢?

学生尝试练,找出答案。

教师评点:

教师出示图3、图4

# 请同学们利用刚学过的工具自己动手上机试一试。

学生尝试练,教师巡视。

刷子"

来画,花瓣用大圆点 刷子"点出,也可以用较窄的 刷子"画花 瓣, 或用小椭圆小花瓣。

提问:同学们想一想云彩和远山的倒影应该怎么画?

巩固练

让学生自自己选择练课后"面一画"12的内容。

小结

教师讲评学生的练情况, 根据具体情况可以展示部分学生 的优秀作品。

第六课拼装图形

三维目标:

知识与技能:1. 会使用画图工具 "矩形选定"和 任意形状 剪裁"。2. 学会使用图块选定、移动的方法画组装图形。 3. 学会简单图形的复制,会发挥电脑绘画特点,运用复制的 方法快捷地作图。

情感立场与代价观:学生初次感受用电脑轻而易举地用移 动和复制的方法画图形, 打破在纸上用传统方法画图的惯和观

念,体验到用电脑的奇妙之处,进一步增加对研究电脑的兴趣。

教学准备:制作图 6-3、图 6-4、图 6-7 的准备图形,

分别保存在学生机上,以备练用。

【拼图游戏】:

一. 引入课题:

教师在黑板出示图图 6-1 小房子图形, 提问: 你在纸上 怎样画出这个图形?在电脑上以准备怎样画?

二. 教师示范:

步骤1:翻开画图程序。

步骤 2: 用工具栏中的矩形工具画一大一小两个矩形; 用 椭圆工具画圆,用矩形选定"选取并删去半圆,再用直线工具 补成半圆形。步骤 3: 用 "矩形选定"工具选中矩形图块,并移 动到指定位置,组成一幅房子的图。

提问:用电脑画画是否是很方便、奇妙?请同砚们试着自 已在电脑上用这种方法画房子!

三. 学生练:

1. 按教师示范的方法和内容进行练,作图 6-2.

2. 练一练": 拼图游戏 1、拼图游戏 2

# 教师巡视并作个别指点, 作扼要的评选和小结。

- 【复制图块】
- 一. 引入课题:

去画?二.教师示范

步骤1:打开画图程序。

步骤 2: 用铅笔工具画树干、树冠,只画1个果子。

步骤3:用复制方法画其余果子。

三. 学生练:

1. 按教师示范的方法和内容进行练,作图 6-5 大树。

练一练": 用刚学的图块复制的方法完成图 6-7 和图 2. 6-8.教师巡视并作个别指导,作简要的评比和小结。

第七课画出方和圆

教学目标:

1、知识与技能: a、能观察分析出生活中的事物有哪些是 由基本图形——XXX 组成。b、能分析并通过实践正确辨析绘 制简单图形应用到哪些不同的基本工具。c、进一步熟练应用 "矩形"工具和"椭圆"工具组合绘制简单的组合图形。

2、情感立场代价观:培养学生发觉题目、分析题目,通 过实践, 连合协作解决题目的研究精神。培养学生对计算机绘

画的兴趣。教学重点:

a、能分析并通过实践正确辨析绘制简单图形应用到哪些

不同的基本工具。

b、进一步熟练使用"矩形"工具和"椭圆"工具组合绘制简单的组合图形。

教学难点:能分析并通过实践正确辨析绘制简单图形应用 到哪些不同的基本工具。

教学筹办:相关图片素材

教学过程:

一、引入: (3分钟)

1、教师先画出一个圆,请学生猜猜老师打算画什么?学
生回答:球、太阳、饼……

2、在刚才的圆下绘制一个矩形。

师: 生活中有很多东西都是圆形, 古时候科学不发达, 就 认为天是圆的, 地是方的。你能说出生活中有哪些东西是圆的? 哪些东西是方的?

二、活动一(7分钟)

展示 XXX 和圆钟

1、请同砚们找一找画图软件的工具栏中甚么按钮和方形

有关?甚么按钮和圆形有关?抽学生回答。

2、试一试: (5分钟) 点击矩形按钮,在画布上按下鼠标

左键不放,拖动看拖出个什么图形,拖动到合适的大小再松开左

以上内容仅为本文档的试下载部分,为可阅读页数的一半内容。如 要下载或阅读全文,请访问: <u>https://d.book118.com/26613113422</u> <u>3010230</u>